# PLC Source Control - Selecting GIT as the source control Plug-in

How to select GIT as the source control plug-in for Beckhoff TwinCAT3

```
Difficulty Easy
```

Duration 1 minute(s)

#### Contents

Introduction Step 1 - Error message Step 2 - Plug-in Selection Comments

## Introduction

TwinCAT3 can use different source control programs for source control. These instructions show how to select Git as the source control Plug-in.

### Step 1 - Error message

When the error message : "Git is not the current Source Control plug-in" appears

1. Select the link to change the Plug-in

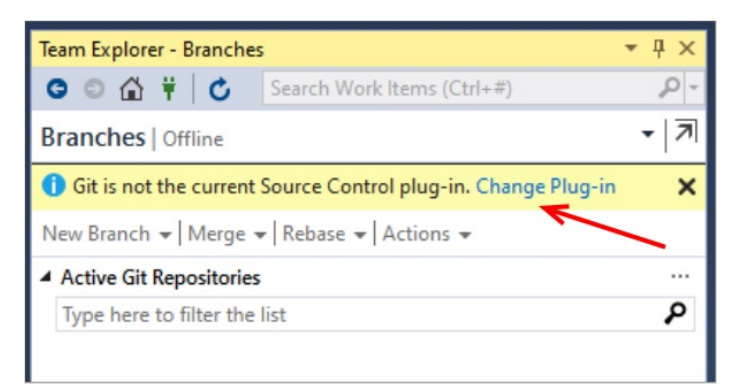

## Step 2 - Plug-in Selection

- $1. \ Select the Drop-down \, Menu$
- 2. Select Git as the control plug-in
- 3. Press OK

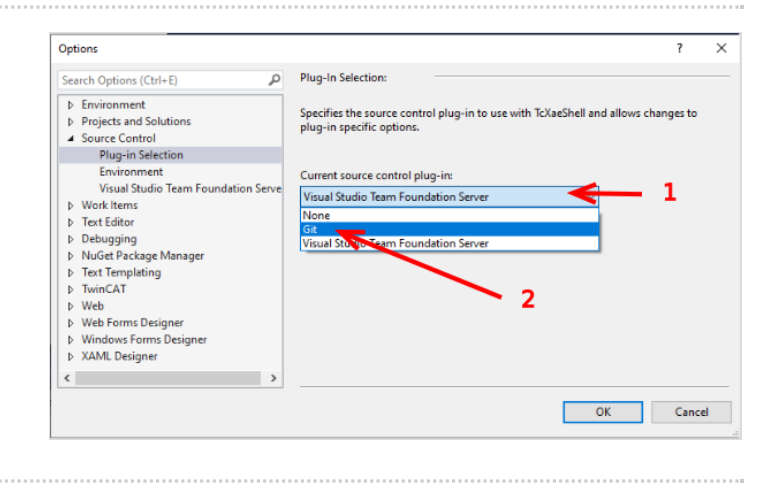